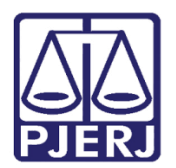

Manual do Usuário

# Sistema do Portal de Licitações

SISLIC\_WEB – Usuário Externo

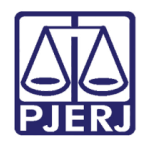

Poder Judiciário do Estado do Rio de Janeiro Diretoria-Geral de Tecnologia da Informação e Comunicação de Dados Departamento de Atendimento e Suporte ao Usuário

### **SUMÁRIO**

| 1. | Aces | sso à Licitação para Usuário Externo | 3  |
|----|------|--------------------------------------|----|
| 1  | 1    | Criar Senha de Acesso                | 3  |
| 1  | 2    | Acesso ao Sistema                    | 6  |
| 1  | 3    | Esqueci Minha Senha                  | 7  |
| 1  | 4    | Alteração de Senha                   | 9  |
| 2. | Dow  | nload de Documentos                  | 11 |
| 3. | Hist | órico de Versões                     | 15 |

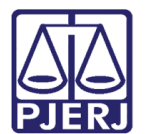

Poder Judiciário do Estado do Rio de Janeiro Diretoria-Geral de Tecnologia da Informação e Comunicação de Dados Departamento de Atendimento e Suporte ao Usuário

## Sistema do Portal de Licitações

### 1. Acesso à Licitação para Usuário Externo

O Portal de Licitações, no site do PJERJ, tem como objetivo proporcionar a consulta de detalhes de licitações a usuários externos. O portal exibirá as informações da licitação selecionada e permitirá ao usuário visualizar e fazer download do respectivo edital e seus anexos.

### 1.1 Criar Senha de Acesso

Para que o usuário externo tenha acesso à consulta, é necessário obter um cadastro no site. Entre no portal do PJERJ (<u>http://www.tjrj.jus.br/web/guest/home</u>), clique em **Licitações** e, no menu vertical à esquerda, clique em **Criar Senha de Acesso**.

| PODER JUDICIÁRIO<br>ESTADO DO RIO DE JANEIRO                                        |                                                                                                    |
|-------------------------------------------------------------------------------------|----------------------------------------------------------------------------------------------------|
| PÁGINA INICIAL CON                                                                  | SULTAS SERVIÇOS INSTITUCIONAL CORREGEDORIA LICITAÇÕES                                                                                                    |
| Licitações                                                                          | Principal                                                                                                    |
| Principal                                                                           |                                                                                                    |
| Audiência Pública                                                                   | Atualizado em 13/08/2018                                                                                                    |
| Cadastramento de associações e cooperativas de<br>catadores de resíduos recicláveis |                                                                                                    |
| Cadastramento de Peritos                                                            | AVISOS SOBRE LICITAÇÕES EM ANDAMENTO                                                                                                    |
| Cadastro de Fornecedores >                                                          |                                                                                                    |
| Cadastros de Insumos de Qualidade - CIQ >                                           | ATENÇÃO, para visualizar a licitação desejada neste portal, o interessado deverá seguir os seguintes passos:                                                                                                    |
| Consulta Pública nº 01/2018 >                                                       | Licitações - Escolher Licitações Novas, Licitações Em Julgamento ou Licitações Homologadas - Escolher um dos Tipos - Filtro por Licitação - Número<br>da Licitação                                                                                                    |
| Credenciamento de Intérpretes de Libras >                                           |                                                                                                    |
| Credenciamento de Tradutores                                                        | Já para visualizar os Pregões Eletrônicos no COMPRASNET, utilize-se dos seguintes links:                                                                                                    |
| Criar Senha de Acesso                                                               | . Agendados                                                                                                    |
| Edital do Concurso de Web Design para o Novo Portal<br>PJRJ                         | . <u>Em andamento</u><br>. <u>Realizados, Pendentes de Recurso/Adjudicação/Homologação</u>                                                                                                    |
| Guia Verde                                                                          | (i) Device et el como de la reserve de la reserve de la compartitación de la compartitación de la<br>Compartitación de la compartitación de la compartitación de la compartitación de la compartitación de la compartitación de la compartitación de la compartitación de la compartitación de la compartitación de la compartitación de la compartitación de la compartitación de la comparti |
| Justificativa de Dispensa e Inexigibilidade de<br>Chamamento Público                | Comunicamos aos interessados no Pregão Eletrônico nº 64/2018 (Processo nº 2018.023199), Registro de preços para eventual compra de materiais de expediente, não                                                                                                    |
| Licitações                                                                          | se encontra disponível no portal por problemas técnicos, podendo ser consultada na plataforma eletrônica <u>LICITAÇOES-E</u> , ID 725986 ou neste <u>LINK</u> . Além<br>disso, todos os AVISOS referentes a esta licitação poderão ser acessados nos seguintes <i>links</i> :                                                                                                    |

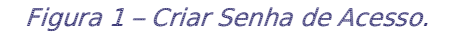

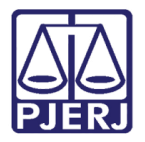

Diretoria-Geral de Tecnologia da Informação e Comunicação de Dados Departamento de Atendimento e Suporte ao Usuário

Selecione o **Tipo de Documento** e preencha o campo **CPF/CNPJ** com o número do documento selecionado. Em seguida, clique em **Continuar**.

| PODER JUDICIÁR<br>ESTADO DO RIO DE JANEI                                         | IO<br>RO |                                                                                                    |                                          |                                 |            |  |  |  |
|----------------------------------------------------------------------------------|----------|----------------------------------------------------------------------------------------------------|------------------------------------------|---------------------------------|------------|--|--|--|
| PÁGINA INICIAL                                                                   | CONSU    | TAS SERVIÇOS                                                                                                    | INSTITUCIONAL                            | CORREGEDORIA                    | LICITAÇÕES |  |  |  |
| Licitações                                                                       |          | Criação de Senha de Ac                                                                                                    | esso                                     |                                 |            |  |  |  |
| Principal                                                                        |          |                                                                                                    |                                          |                                 |            |  |  |  |
| Audiência Pública                                                                |          |                                                                                                    | ESTE CADASTRO PERMITIRA O ACESSO AO DOWN | LOAD DOS EDITAIS PELA INTERNET. |            |  |  |  |
| Cadastramento de associações e cooperativas<br>catadores de resíduos recicláveis | s de     | Utilize o formulário abaixo para enviar-nos informações sobre a sua empresa. Estas informações serão tratadas em confidencialidade. O preenchimento deste formulário não significa a sua inclusão automática no cadastro de formecedores do TJ-RJ, servindo apenas como um canal de comunicação para que possamos aprimorar nosso banco de dados de fornecedores potenciais. |                                          |                                 |            |  |  |  |
| Cadastramento de Peritos                                                         |          |                                                                                                    | Tes Deservates CPL T                     |                                 |            |  |  |  |
| Cadastro de Fornecedores                                                         | >        |                                                                                                    | npo Documento:                           |                                 |            |  |  |  |
| Cadastros de Insumos de Qualidade - CIQ                                          | >        |                                                                                                    | CPF/CNPJ: *                              |                                 |            |  |  |  |
| Consulta Pública nº 01/2018                                                      | >        | *Campos Obrigatórios                                                                                                    |                                          |                                 |            |  |  |  |
| Credenciamento de Intérpretes de Libras                                          | >        |                                                                                                    | CONTINUAR                                |                                 |            |  |  |  |
| Credenciamento de Tradutores                                                     | >        |                                                                                                    |                                          |                                 |            |  |  |  |
| Criar Senha de Acesso                                                            |          |                                                                                                    |                                          |                                 |            |  |  |  |

Figura 2 – Preencha os campos e clique em Continuar.

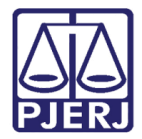

Diretoria-Geral de Tecnologia da Informação e Comunicação de Dados Departamento de Atendimento e Suporte ao Usuário

Preencha os dados solicitados na tela **Criação de Senha de Acesso** e clique no botão **Enviar** para finalizar o cadastro.

| Licitações                                                                          | Criação de Senha de Acesso |                    |                 |  |  |
|-------------------------------------------------------------------------------------|----------------------------|--------------------|-----------------|--|--|
| Principal                                                                           | CNPJ/CPF:                  | 115.               |                 |  |  |
| Audiência Pública                                                                   | Razão Social: *            | TESTE              |                 |  |  |
| Cadastramento de associações e cooperativas de<br>catadores de resíduos recicláveis | Inscr. Estadual:           | 00010025412        |                 |  |  |
| Cadastramento de Peritos                                                            | Inscr: Municipal:          | 25123065           |                 |  |  |
| Cadastro de Fornecedores                                                            | E-Mail: *                  | PORTAL@TJRJ.JUS.BR |                 |  |  |
| Cadastros de Insumos de Qualidade - CIQ                                             | Sapha: *                   |                    |                 |  |  |
| Consulta Pública nº 01/2018                                                         | Senna.                     | •••••              |                 |  |  |
| Credenciamento de Intérpretes de Libras                                             | Confirme a senha: *        | •••••              |                 |  |  |
| Credenciamento de Tradutores                                                        |                            | Da                 | ados Comerciais |  |  |
| Criar Senha de Acesso                                                               |                            |                    |                 |  |  |
| Edital do Concurso de Web Design para o Novo Portal<br>PJRJ                         | Endereço: *                | Rua B              |                 |  |  |
| Guia Verde                                                                          | Número: *                  | 105                |                 |  |  |
| Justificativa de Dispensa e Inexigibilidade de<br>Chamamento Público                | Complemento:               | Casa               | ]               |  |  |
| Licitações                                                                          | Bairro: *                  | Centro             |                 |  |  |
| Login                                                                               | Cidade: *                  | Rio de Janeiro     | ]               |  |  |
| Seleção para recebimento de valores oriundos das<br>penas pecuniárias >             | UF: *                      | RJ v               |                 |  |  |
| Termos Contratuais                                                                  | CEP: *                     | 20001050           |                 |  |  |
|                                                                                     | Telefone: *                | 2131339100         |                 |  |  |
|                                                                                     | Fax:                       |                    |                 |  |  |
|                                                                                     | *Campos Obrigatórios       |                    |                 |  |  |
|                                                                                     |                            | CANCELA            | R ENØAR         |  |  |
|                                                                                     |                            |                    |                 |  |  |

Figura 3 – Complemento dos dados.

O sistema exibirá uma mensagem confirmando o cadastro. Clique em Efetuar Login.

| PODER JUDICIÁRIO<br>ESTADO DO RIO DE JANEIR                                        | 2     |         |               |                 |                                                                        |                                                             |            |
|------------------------------------------------------------------------------------|-------|---------|---------------|-----------------|------------------------------------------------------------------------|-------------------------------------------------------------|------------|
| PÁGINA INICIAL                                                                     | CONSU | LTAS    | SERVIÇ        | :05             | INSTITUCIONAL                                                          | CORREGEDORIA                                                | LICITAÇÕES |
| Licitações                                                                         |       | Criação | de Senha de / | Acesso          |                                                                        |                                                             |            |
| Principal                                                                          |       |         |               | Confir          | mação de Cadastro                                                      |                                                             |            |
| Audiência Pública                                                                  |       |         |               | - Outlin        |                                                                        |                                                             |            |
| Cadastramento de associações e cooperativas o<br>catadores de resíduos recicláveis | le    |         |               | Seu cadasd<br>e | lro foi efetuado com sucesso. A pa<br>fazer o download dos Editais e D | artir de agora, basta fazer o login<br>ocumentos desejados. |            |
| Cadastramento de Peritos                                                           |       |         |               |                 |                                                                        |                                                             |            |
| Cadastro de Fornecedores                                                           | >     |         |               |                 | EFETUAR LOGIN                                                          | VOLTAR                                                      |            |
| Cadastros de Insumos de Qualidade - CIQ                                            | >     |         |               |                 |                                                                        |                                                             |            |

Figura 4 - Mensagem de confirmação de cadastro.

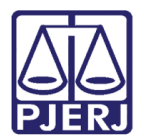

Diretoria-Geral de Tecnologia da Informação e Comunicação de Dados Departamento de Atendimento e Suporte ao Usuário

### 1.2 Acesso ao Sistema

Entre no portal do PJERJ (<u>http://www.tjrj.jus.br/web/guest/home</u>), clique em **Licitações** e, no menu vertical à esquerda, clique em **Login**.

| PODER JUDICIÁRIO<br>ESTADO DO RIO DE JANEIRO                                        |                                                                                                    |  |  |  |  |  |  |
|-------------------------------------------------------------------------------------|----------------------------------------------------------------------------------------------------|--|--|--|--|--|--|
| PÁGINA INICIAL CONS                                                                 | ULTAS SERVIÇOS INSTITUCIONAL CORREGEDORIA LICITAÇÕES                                                                                                    |  |  |  |  |  |  |
|                                                                                     |                                                                                                    |  |  |  |  |  |  |
| Licitações                                                                          | Principal                                                                                                    |  |  |  |  |  |  |
| Principal                                                                           |                                                                                                    |  |  |  |  |  |  |
| Audiência Pública                                                                   | Atualizado em 13/08/2018                                                                                                    |  |  |  |  |  |  |
| Cadastramento de associações e cooperativas de<br>catadores de resíduos recicláveis |                                                                                                    |  |  |  |  |  |  |
| Cadastramento de Peritos                                                            | AVISOS SOBRE LICITAÇÕES EM ANDAMENTO                                                                                                    |  |  |  |  |  |  |
| Cadastro de Fornecedores                                                            |                                                                                                    |  |  |  |  |  |  |
| Cadastros de Insumos de Qualidade - CIQ                                             | ATENÇÃO, para visualizar a licitação desejada neste portal, o interessado deverá seguir os seguintes passos:                                                                                                    |  |  |  |  |  |  |
| Consulta Pública nº 01/2018                                                         | Licitações - Escolher Licitações Novas, Licitações Em Julgamento ou Licitações Homologadas - Escolher um dos Tipos - Filtro por Licitação - Número<br>da Licitação                                                                                                    |  |  |  |  |  |  |
| Credenciamento de Intérpretes de Libras                                             |                                                                                                    |  |  |  |  |  |  |
| Credenciamento de Tradutores >                                                      | Já para visualizar os Pregões Eletrônicos no COMPRASNET, utilize-se dos seguintes <i>links:</i>                                                                                                    |  |  |  |  |  |  |
| Criar Senha de Acesso                                                               | . <u>Agendados</u>                                                                                                    |  |  |  |  |  |  |
| Edital do Concurso de Web Design para o Novo Portal<br>PJRJ                         | - <u>Em andamento</u><br>. <u>Realizados, Pendentes de Recurso/Adjudicação/Homologação</u>                                                                                                    |  |  |  |  |  |  |
| Guia Verde                                                                          |                                                                                                    |  |  |  |  |  |  |
| Justificativa de Dispensa e Inexigibilidade de<br>Chamamento Público                | Comunicamos aos interessados no Pregão Eletrônico nº 64/2018 (Processo nº 2018.023199), Registro de preços para eventual compra de materiais de expediente, não                                                                                                    |  |  |  |  |  |  |
| Licitações                                                                          | se encontra disponível no portal por problemas técnicos, podendo ser consultada na plataforma eletrônica <u>LICITAÇOES-E</u> , ID 725986 ou neste <u>LINK</u> . Além disso, todos os AVISOS referentes a esta licitação poderão ser acessados nos seguintes <i>links</i> : |  |  |  |  |  |  |
| Login                                                                               | - Desclassificação da AMOSTRA apresentada pela licitante "C J M UTILIDADES LTDA ME"                                                                                                    |  |  |  |  |  |  |

Figura 5 – Clique em Login.

Será exibida a tela de logon. Selecione o tipo de documento (CPF/CNPJ) e preencha os campos seguintes com o número do documento selecionado e com a senha. Em seguida, clique em **Enviar**.

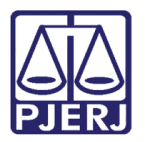

Diretoria-Geral de Tecnologia da Informação e Comunicação de Dados Departamento de Atendimento e Suporte ao Usuário

| PODER JUDICIÁRIO<br>ESTADO DO RIO DE JANEIRO |       |     |                  |               |           |                   |         |                      |  |
|----------------------------------------------|-------|-----|------------------|---------------|-----------|-------------------|---------|----------------------|--|
| Página Inicial                               | Consu | tas | Serviços         | Institucional | Concursos | Licitações        | Webmail |                      |  |
| Licitações                                   |       | 1   | Login            |               |           |                   |         |                      |  |
| Cadastro de Forneced                         | ores  | 0   |                  | CPF           |           |                   | ~       |                      |  |
| Credenciamento de<br>Tradutores              |       | 0   |                  | 123.          |           |                   | ×       |                      |  |
| Credenciamento de<br>Intérpretes de Libras   |       | 0   |                  |               |           |                   |         |                      |  |
| Cadastro de Insumos<br>Qualidade - CIQ       | de    | 0   |                  |               | Limpar    | Enviar            |         |                      |  |
| Licitações                                   |       | >   |                  |               |           |                   |         |                      |  |
| Mapa de Ajustes                              |       | > 1 | Não sou cadastra | do            | Esqueo    | <u>ti a senha</u> |         | <u>Alterar senha</u> |  |

Figura 6 – Preencha os dados e clique em Enviar.

### 1.3 Esqueci Minha Senha

Caso não lembre a senha, clique em Esqueci a senha.

| PODER JUDICIÁR<br>ESTADO DO RIO DE JANE                                                              | 2IO<br>IIRO |                    |            |                 |                      |            |
|----------------------------------------------------------------------------------------------------|-------------|--------------------|------------|-----------------|----------------------|------------|
| PÁGINA INICIAL                                                                                       | CONSU       | JLTAS              | SERVIÇOS   | INSTITUCIONAL   | CORREGEDORIA         | LICITAÇÕES |
| Licitações                                                                                           |             | Login              |            |                 |                      |            |
| Principal                                                                                            |             |                    | CPF        | ¥               |                      |            |
| Audiência Pública<br>Cadastramento de associações e cooperativa<br>catadores de resíduos recicláveis | is de       |                    | CPF / CNPJ |                 |                      |            |
| Cadastramento de Peritos                                                                             |             |                    | Senha      |                 |                      |            |
| Cadastro de Fornecedores                                                                             | >           |                    |            |                 |                      |            |
| Cadastros de Insumos de Qualidade - CIQ                                                              | >           |                    | LIMPAR     | ENVIAR          |                      |            |
| Consulta Pública nº 01/2018                                                                          | >           | Não sou cadastrado |            | Esqueci a senha | <u>Alterar senha</u> |            |
| Credenciamento de Intérpretes de Libras                                                              | >           |                    |            |                 |                      |            |
| Credenciamento de Tradutores                                                                         | >           |                    |            |                 |                      |            |
| Criar Senha de Acesso                                                                                |             |                    |            |                 |                      |            |
| Edital do Concurso de Web Design para o No<br>PJRJ                                                   | vo Portal   |                    |            |                 |                      |            |
| Guia Verde                                                                                           |             |                    |            |                 |                      |            |
| Justificativa de Dispensa e Inexigibilidade de<br>Chamamento Público                                 |             |                    |            |                 |                      |            |
| Licitações                                                                                           |             |                    |            |                 |                      |            |
| Login                                                                                                |             |                    |            |                 |                      |            |

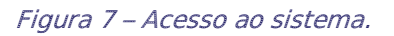

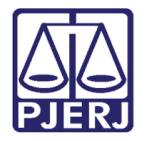

Diretoria-Geral de Tecnologia da Informação e Comunicação de Dados Departamento de Atendimento e Suporte ao Usuário

Selecione o **Tipo de Documento**, preencha o número no campo **CPF/CNPJ** e clique em Enviar. Será enviada uma nova senha para o e-mail que foi informado no cadastro.

| PODER JUDICIÁR<br>ESTADO DO RIO DE JANEI                                         | IO<br>RO  |                    |            |                 |               |            |
|----------------------------------------------------------------------------------|-----------|--------------------|------------|-----------------|---------------|------------|
| PÁGINA INICIAL                                                                   | CONSU     | JLTAS              | SERVIÇOS   | INSTITUCIONAL   | CORREGEDORIA  | LICITAÇÕES |
| Licitações                                                                       |           | Login              |            |                 |               |            |
| Principal                                                                        |           |                    | CPF        | Ť               |               |            |
| Audiência Pública                                                                |           |                    |            |                 | Y             |            |
| Cadastramento de associações e cooperativas<br>catadores de resíduos recicláveis | de        |                    | CPF / CNPJ |                 |               |            |
| Cadastramento de Peritos                                                         |           |                    | Senha      |                 |               |            |
| Cadastro de Fornecedores                                                         | >         |                    |            |                 |               |            |
| Cadastros de Insumos de Qualidade - CIQ                                          | >         |                    | LIMPAR     | ENVIAR          |               |            |
| Consulta Pública nº 01/2018                                                      | >         | Não sou cadastrado |            | Esqueci a senha | Alterar senha |            |
| Credenciamento de Intérpretes de Libras                                          | >         |                    |            |                 |               |            |
| Credenciamento de Tradutores                                                     | >         |                    |            |                 |               |            |
| Criar Senha de Acesso                                                            |           |                    |            |                 |               |            |
| Edital do Concurso de Web Design para o Nov<br>PJRJ                              | ro Portal |                    |            |                 |               |            |
| Guia Verde                                                                       |           |                    |            |                 |               |            |
| Justificativa de Dispensa e Inexigibilidade de<br>Chamamento Público             |           |                    |            |                 |               |            |
| Licitações                                                                       |           |                    |            |                 |               |            |
| Login                                                                            |           |                    |            |                 |               |            |

Figura 8 - Preencha os dados e clique em Enviar.

Será exibida a confirmação de envio da senha. Clique em **Voltar** para retornar à tela de login (ver <u>1.2 Acesso ao Sistema</u>).

| PODER JUDICIÁRIO<br>ESTADO DO RIO DE JANEIRO                                                             |           |          |                                                                              |                                                      |            |
|----------------------------------------------------------------------------------------------------|-----------|----------|------------------------------------------------------------------------------|------------------------------------------------------|------------|
| PÁGINA INICIAL                                                                                           | CONSULTAS | SERVIÇOS | INSTITUCIONAL                                                                | CORREGEDORIA                                         | LICITAÇÕES |
| Licitações<br>Principal                                                                                  |           | 💙 Confir | mação                                                                        |                                                      |            |
| Audiência Pública<br>Cadastramento de associações e cooperativas de<br>catadores de resíduos recicláveis | 9         | S        | ua s a novamente e e portal@tirj.jus.bi<br>seu próximo acesso, a troca de se | enviada para o email:<br>r<br>enha será obrigatória. |            |
| Cadastramento de Peritos                                                                                 |           |          | VOL TAR                                                                      |                                                      |            |
| Cadastro de Fornecedores<br>Cadastros de Insumos de Qualidade - CIQ                                      | >         |          | VOLIAR                                                                       |                                                      |            |

Figura 9 – Confirmação do envio da senha.

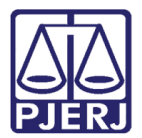

### 1.4 Alteração de Senha

Para alterar sua senha, clique em Alterar senha.

| PODER JUDICIÁR<br>ESTADO DO RIO DE JANE                                         | IO<br>IRO |                    |            |                 |                      |
|---------------------------------------------------------------------------------|-----------|--------------------|------------|-----------------|----------------------|
| PÁGINA INICIAL                                                                  | CONSULT   | AS                 | SERVIÇOS   | INSTITUCIONAL   | CORREGEDORIA         |
| Licitações                                                                      |           | Login              |            |                 |                      |
| Principal                                                                       |           |                    | CPF        | •               |                      |
| Audiência Pública                                                               |           |                    |            |                 |                      |
| Cadastramento de associações e cooperativa<br>catadores de resíduos recicláveis | s de      |                    | CPF / CNPJ |                 |                      |
| Cadastramento de Peritos                                                        |           |                    | Senha      |                 |                      |
| Cadastro de Fornecedores                                                        | >         |                    |            |                 |                      |
| Cadastros de Insumos de Qualidade - CIQ                                         | >         |                    | LIMPAN     | ENVIAN          |                      |
| Consulta Pública nº 01/2018                                                     | >         | Não sou cadastrado |            | Esqueci a senha | <u>Alterar senha</u> |
| Credenciamento de Intérpretes de Libras                                         | >         |                    |            |                 |                      |
| Credenciamento de Tradutores                                                    | >         |                    |            |                 |                      |
| Criar Senha de Acesso                                                           |           |                    |            |                 |                      |

Figura 10 – Clique em Alterar senha.

Será aberta a tela Alterar Senha. Preencha os campos Tipo de Documento e CNPJ/CPF. Informe sua Senha Atual e, nos campos Nova senha e Confirme Nova Senha, digite a senha que passará a utilizar. Após, clique em Enviar.

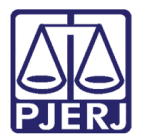

Diretoria-Geral de Tecnologia da Informação e Comunicação de Dados Departamento de Atendimento e Suporte ao Usuário

| PODER JUDICIÁR<br>ESTADO DO RIO DE JANE                                         | NO         |           |                      |              | A          |
|---------------------------------------------------------------------------------|------------|-----------|----------------------|--------------|------------|
| PÁGINA INICIAL                                                                  | CONSULTAS  | SERVIÇO S | INSTITUCIONAL        | CORREGEDORIA | LICITAÇÕES |
| Licitações                                                                      | Alterar Se | enha      |                      |              |            |
| Principal                                                                       |            |           | T L D L CPI          | •            |            |
| Audiência Pública                                                               |            |           | ripo de Documento:   |              |            |
| Cadastramento de associações e cooperativa<br>catadores de resíduos recicláveis | is de      |           | CNPJ/CPF:            |              |            |
| Cadastramento de Peritos                                                        |            |           | Senha Atual:         |              |            |
| Cadastro de Fornecedores                                                        | >          |           | Nova Senha:          |              |            |
| Cadastros de Insumos de Qualidade - CIQ                                         | >          |           | Confirme Nova Senha: |              |            |
| Consulta Pública nº 01/2018                                                     | >          |           | in support of the    |              |            |
| Credenciamento de Intérpretes de Libras                                         | >          |           | VOLTAR               | ENVIAR       |            |
| Credenciamento de Tradutores                                                    | >          |           |                      |              |            |
| Criar Senha de Acesso                                                           |            |           |                      |              |            |

#### Figura 11 – Preenchimento dos dados e envio.

Será exibida a confirmação de alteração da senha. Clique em **Voltar** para retornar à tela de login (ver <u>1.2 Acesso ao Sistema</u>).

| PODER JUDIC<br>ESTADO DO RIO DE A                                         |            |          |                       |              |            |
|---------------------------------------------------------------------------|------------|----------|-----------------------|--------------|------------|
| PÁGINA INICIAL                                                            | CONSULTAS  | SERVIÇOS | INSTITUCIONAL         | CORREGEDORIA | LICITAÇÕES |
| Licitações                                                                |            | Cont     | irmação               |              |            |
| Principal                                                                 |            |          |                       |              |            |
| Audiência Pública                                                         |            |          | Senha alterada com se |              |            |
| Cadastramento de associações e coope<br>catadores de resíduos recicláveis | rativas de |          | VOLTAR                |              |            |
| Cadastramento de Peritos                                                  |            |          | VOLINIK               |              |            |

Figura 12 – Confirmação de alteração da senha.

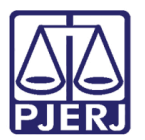

Diretoria-Geral de Tecnologia da Informação e Comunicação de Dados Departamento de Atendimento e Suporte ao Usuário

### 2. Download de Documentos

Após efetuar login (ver <u>1.2 Acesso ao Sistema</u>), o sistema exibirá os tipos de licitações cujos editais estão disponíveis para ser baixados, divididas pela etapa em que se encontram (NOVAS, EM JULGAMENTOI e HOMOLOGADAS). Clique sobre o tipo de licitação de seu interesse.

| PODER JUDICIÁRI<br>Estado do rio de janeir                                       | 0                                       |                                                                                                    |                                            |                                               |           |  |
|----------------------------------------------------------------------------------|-----------------------------------------|----------------------------------------------------------------------------------------------------|--------------------------------------------|-----------------------------------------------|-----------|--|
| PÁGINA INICIAL                                                                   | CONSULTAS                               | SERVIÇOS                                                                                                    | INSTITUCIONAL                              | CORREGEDORIA                                  | LICITAÇÕE |  |
| Licitações                                                                       | » LICITAÇÕE                             | ES NOVAS                                                                                                    |                                            |                                               |           |  |
| Principal                                                                        | COMPRAS                                 |                                                                                                    |                                            |                                               |           |  |
| Audiência Pública                                                                | SERVIÇO<br>OBRA                         |                                                                                                    |                                            |                                               |           |  |
| Cadastramento de associações e cooperativas<br>catadores de resíduos recicláveis | de PERMISSÃO<br>CONCESSÃ<br>LEILÃO / CO | PERMISSÃO DE USO<br>CONCESSÃO DE USO<br>LEILÃO / CONTRATAÇÃO DE INSTITUIÇÃO FINANCEIRA PARA PRESTAÇÃO DE SERVIÇOS BANCÁRIOS |                                            |                                               |           |  |
| Cadastramento de Peritos                                                         | » LICITACÕE                             | » LICITAÇÕES EM JULGAMENTO                                                                                                  |                                            |                                               |           |  |
| Cadastro de Fornecedores                                                         |                                         |                                                                                                    |                                            |                                               |           |  |
| Cadastros de Insumos de Qualidade - CIQ                                          | >                                       |                                                                                                    |                                            |                                               |           |  |
| Consulta Pública nº 01/2018                                                      | > Importan                              | te                                                                                                    |                                            |                                               |           |  |
| Credenciamento de Intérpretes de Libras                                          | > :: Para visuali                       | zar os documentos você deve ter i                                                                                           | instalado o Adobe Acrobat Reader, <u>c</u> | <mark>ique aqui</mark> para fazer o download. |           |  |
| Credenciamento de Tradutores                                                     | > :: O bloquead                         | or de pop-up deve ficar desativado                                                                                          | o para este site.                          |                                               |           |  |
| Criar Senha de Acesso                                                            |                                         |                                                                                                    |                                            |                                               |           |  |
| Edital do Concurso de Web Design para o Novo<br>PJRJ                             | Portal                                  |                                                                                                    |                                            |                                               |           |  |
| Guia Verde                                                                       |                                         |                                                                                                    |                                            |                                               |           |  |
| Justificativa de Dispensa e Inexigibilidade de<br>Chamamento Público             |                                         | $\mathbf{R}$                                                                                                    | DEIXE SUA OPINIÃO                          |                                               |           |  |
| Licitações                                                                       |                                         |                                                                                                    |                                            |                                               |           |  |
| Login                                                                            |                                         |                                                                                                    |                                            |                                               |           |  |

Figura 13 – Licitações disponíveis.

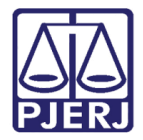

Diretoria-Geral de Tecnologia da Informação e Comunicação de Dados Departamento de Atendimento e Suporte ao Usuário

O sistema listará as licitações disponíveis de acordo com o tipo escolhido. Selecione o edital a ser baixado, clicando em **Edital**, na linha referente à licitação desejada.

| Licitações                                                                          | Filtro por Licitação |                      |                                                                                                    |                                                |        |       |          |  |
|-------------------------------------------------------------------------------------|----------------------|----------------------|----------------------------------------------------------------------------------------------------|------------------------------------------------|--------|-------|----------|--|
| Principal                                                                           |                      |                      |                                                                                                    |                                                |        |       |          |  |
| Audiência Pública                                                                   |                      |                      | Nº da                                                                                                    | PERCURAT                                       |        |       |          |  |
| Cadastramento de associações e cooperativas de<br>catadores de resíduos recicláveis |                      |                      | Licitação(AAAAnnnn):                                                                                                    | PESQUISAR                                      |        |       |          |  |
| Cadastramento de Peritos                                                            | Licitações           | S                    |                                                                                                    |                                                |        |       |          |  |
| Cadastro de Fornecedores                                                            |                      |                      |                                                                                                    |                                                |        |       |          |  |
| Cadastros de Insumos de Qualidade - CIQ                                             |                      |                      |                                                                                                    |                                                |        | CANC  | ELAR     |  |
| Consulta Pública nº 01/2018                                                         |                      |                      |                                                                                                    |                                                |        |       |          |  |
| Credenciamento de Intérpretes de Libras                                             | Nº Licitação         | Modalidade           | Objeto                                                                                                    | Julgamento                                     | Edital | Aviso | Detalhes |  |
| Credenciamento de Tradutores                                                        | 99/2018              | PREGÃO<br>ELETRÔNICO | é o registro de preços, pelo prazo de 01 (um) ano,<br>para eventual compra de cancela automática                              | 27 de agosto de 2018 as<br>14:00h.             |        |       |          |  |
| Criar Senha de Acesso                                                               | 47/2018              | PREGÃO<br>ELETRÔNICO | é o registro de preços, pelo prazo de 01 (um) ano,<br>para eventual compra de materiais da família pintura<br>- parte 02/02   | 24 de agosto de 2018 as<br>15:00h. (REPETIÇÃO) |        |       |          |  |
| Edital do Concurso de Web Design para o Novo Portal<br>PJRJ                         |                      | PREGÃO               | Registro de preços, pelo prazo de 01 (um) ano, para<br>eventual compra de materiais da Família C9 -                           |                                                |        | •     |          |  |
| Guia Verde                                                                          | 92/2018              | ELETRÔNICO           | componentes hidráulicos em ferro galvanizado de<br>aço                                                                        | 22 de agosto de 2018 as 11:00h.                |        | AVISO |          |  |
| Justificativa de Dispensa e Inexigibilidade de<br>Chamamento Público                | 91/2018              | PREGÃO<br>ELETRÔNICO | é o registro de preços, pelo prazo de 01 (um) ano,<br>para eventual compra de materiais da família<br>correias                | 17 de agosto de 2018 as 11:00h.                |        |       |          |  |
| Licitações                                                                          | 89/2018              | PREGÃO<br>ELETRÔNICO | é o registro de preços, pelo prazo de 01(um) ano,<br>para eventual compra de unidade fusora para<br>impressora Okidata MC 780 | 20 de agosto de 2018 as<br>14:00h.             |        |       |          |  |
| Login<br>Seleção para recebimento de valores oriundos das                           | 86/2018              | PREGÃO<br>ELETRÔNICO | é o registro de preço, pelo prazo de 01 (um) ano,<br>para eventual compra de materiais da família X -<br>compressores         | 16 de agosto de 2018 as<br>14:00h.             |        |       |          |  |

#### Figura 14 – Tela Licitações: Edital.

Na coluna **DOWNLOAD**, clique no disquete relativo ao documento desejado. O sistema baixará <u>somente</u> o documento selecionado. Para fazer o download de todos os documentos simultaneamente, clique no botão **Baixar todos os arquivos**.

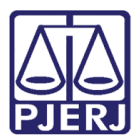

Diretoria-Geral de Tecnologia da Informação e Comunicação de Dados Departamento de Atendimento e Suporte ao Usuário

| Licitações                                                                          |          | Documentos que compõem o Edital  |          |  |
|-------------------------------------------------------------------------------------|----------|----------------------------------|----------|--|
| Principal                                                                           |          | Licitação: 20180099              |          |  |
| Audiência Pública                                                                   |          |                                  |          |  |
| Cadastramento de associações e cooperativas de<br>catadores de resíduos recicláveis |          | DOCUMENTO                        | DOWNLOAD |  |
| Cadastramento de Peritos                                                            |          | EDITAL                           |          |  |
| Cadastro de Fornecedores                                                            | >        | TERMO DE REFERÊNCIA              |          |  |
| Cadastros de Insumos de Qualidade - CIQ                                             | >        | FORMULÁRIO DE PROPOSTA DE PREÇOS | 3        |  |
| Consulta Pública nº 01/2018                                                         | >        |                                  | -        |  |
| Credenciamento de Intérpretes de Libras                                             | >        |                                  | <b>_</b> |  |
| Credenciamento de Tradutores                                                        |          | Baixar todos os arquivos         |          |  |
| Criar Senha de Acesso                                                               |          |                                  |          |  |
| Edital do Concurso de Web Design para o Novo<br>PJRJ                                | Portal   |                                  |          |  |
| Guia Verde                                                                          |          |                                  |          |  |
| Justificativa de Dispensa e Inexigibilidade de<br>Chamamento Público                |          | GANGELAN                         |          |  |
| Licitações                                                                          |          |                                  |          |  |
| Login                                                                               |          |                                  |          |  |
| Seleção para recebimento de valores oriundos o<br>penas pecuniárias                 | las<br>> | DEIXE SUA OPINIÃO                |          |  |

Figura 15 – Documentos para download.

Se houver alguma dificuldade nos procedimentos ou sugestão a ser reportada para o Departamento de Licitações e Formalização de Ajustes do PJERJ (DGLOG/ DELFA), clique no botão **Deixe sua Opinião?** 

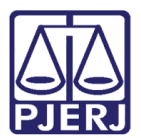

Diretoria-Geral de Tecnologia da Informação e Comunicação de Dados Departamento de Atendimento e Suporte ao Usuário

|                                                                                                    | MAPA DO SITE   FAL        | E CONOSCO   INTRANET                                                                       | WEBMAIL   MAGISTRADOS, SER                                        | /IDORES E COLABORADORES                | f 🎐 🖸 🕨 👁  |
|----------------------------------------------------------------------------------------------------|---------------------------|--------------------------------------------------------------------------------------------|-------------------------------------------------------------------|----------------------------------------|------------|
| PODER JUDICIÁRIO<br>Estado do Rio de Janeiro                                                                                                    |                           |                                                                                            |                                                                   |                                        |            |
| PÁGINA INICIAL                                                                                                    | CONSULTAS                 | SERVIÇOS                                                                                   | INSTITUCIONAL                                                     | CORREGEDORIA                           | LICITAÇÕES |
| Licitações<br>Principal<br>Audiência Pública<br>Cadastramento de associações e cooperativas d<br>catadores de resíduos recicláveis<br>Cadastramento de Peritos<br>Cadastro de Fornecedores<br>Cadastro de Fornecedores<br>Cadastros de Insumos de Qualidade - CIQ<br>Consulta Pública nº 01/2018 |                           | NOVAS<br>DE USO<br>DE USO<br>UTRATAÇÃO DE INSTITUIÇÃO<br>EM JULGAMENTO<br>HOMOLOGADAS<br>Đ | FINANCEIRA PARA PRESTAÇÃO DE                                      | SERVIÇOS BANCÁRIOS                     |            |
| Credenciamento de Intérpretes de Libras<br>Credenciamento de Tradutores                                                                                                    | C bloqueador C bloqueador | ar os documentos você deve ter<br>r de pop-up deve ficar desativad                         | instalado o Adobe Acrobat Reader, <u>cli</u><br>o para este site. | <u>que aqui</u> para fazer o download. |            |
| Criar Senha de Acesso                                                                                                    |                           |                                                                                            |                                                                   |                                        |            |
| Edital do Concurso de Web Design para o Novo<br>PJRJ                                                                                                    | Portal                    |                                                                                            |                                                                   |                                        |            |
| Guia Verde                                                                                                    |                           |                                                                                            |                                                                   |                                        |            |
| Justificativa de Dispensa e Inexigibilidade de<br>Chamamento Público                                                                                                    |                           | £                                                                                          | DEIXE SUA OPINIÃO                                                 |                                        |            |
| Licitações                                                                                                    |                           |                                                                                            |                                                                   |                                        |            |
| Login                                                                                                    |                           |                                                                                            |                                                                   |                                        |            |

*Figura 16 – Encontrou alguma dificuldade?* 

Será exibida uma tela para registro da dificuldade ou sugestão. Preencha os campos conforme indicado na figura abaixo e clique em **Enviar ideia**.

| )<br>PJ | omo podemos melhorar os editais e o portal de licitações do<br>JERJ? |
|---------|----------------------------------------------------------------------|
| Inform  | ne sua opinião                                                       |
| Deta    | ine sua opiniao                                                      |
| Inform  | ne seu e-mail<br>ar ideia                                            |

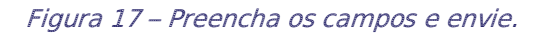

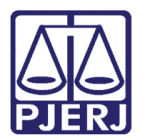

**Poder Judiciário do Estado do Rio de Janeiro** Diretoria-Geral de Tecnologia da Informação e Comunicação de Dados Departamento de Atendimento e Suporte ao Usuário

## 3. Histórico de Versões

| Versão       | Data       | Descrição da alteração | Responsável       |
|--------------|------------|------------------------|-------------------|
| 1.0          | 03/06/2016 | Elaboração do Manual   | Ana Paula Pereira |
| 1.0 01/07/20 | 01/07/2016 | Revisão de Template /  | Mariana Miranda / |
|              | 01/0//2020 | Revisão Ortográfica    | Cláudio Vianna    |
| 1.1          | 15/08/2018 | Atualização das Telas  | Ana Paula Pereira |
|              |            |                        |                   |